## СЕРВІСУ ЦИФРОВОГО ТБ І КІНО

ІНСТРУКЦІЯ З ВИКОРИСТАННЯ

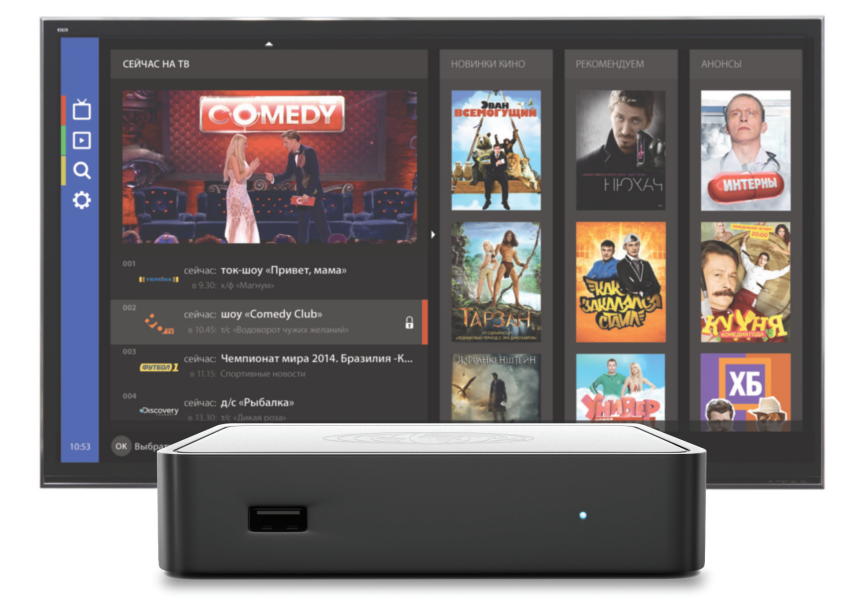

## ЗМІСТ

| Про сервіс                       | 2  |
|----------------------------------|----|
| Комплект обладнання              | 3  |
| Пульт керування                  | 4  |
| Як підключити                    | 5  |
| Інструкція з підключення         | 6  |
| Перший запуск і активація        | 7  |
| Меню і режим перегляду           | 10 |
| Телебачення                      | 11 |
| Перегляд телепрограми телеканалу | 11 |
| ТВ канали                        | 11 |
| Кінозали                         | 12 |
| Відеотека                        | 13 |
| Вибір відео для перегляду        | 13 |
| Картка фільму                    | 14 |
| Картка серіалу                   | 14 |
| Вибір серії                      | 15 |
| Кадри                            | 15 |
| Трейлер                          | 15 |
| Вибране                          | 16 |
| Батьківський контроль            | 17 |
| Плеєр                            | 18 |
| Меню плеєра                      | 18 |
| Звукові доріжки                  | 18 |
| Субтитри                         | 18 |
| Телеканали                       | 18 |
| Сезони/серії                     | 18 |
| ТВ-пауза                         | 18 |
| Опис підказок меню плеєра        | 19 |
| Пошук                            | 20 |
| Налаштування                     | 21 |
|                                  |    |

## ПРО СЕРВІС

Шановний абоненте, дякуємо за підключення до нашого сервісу цифрового ТБ і кіно<sup>\*</sup>. Тепер ви можете дивитися телепередачі, кіно, серіали і трансляції футбольних матчів у зручний для вас час. До ваших послуг величезний вибір українських і зарубіжних телеканалів і велика колекція фільмів усіх жанрів, що регулярно поповнюється.

#### Сервіс пропонує ряд зручних і корисних функцій:

### «Вибране»

дозволить отримувати швидкий доступ до телеканалів, що часто переглядаються, і улюблених фільмів із «Відеотеки».

### «Пошук»

допоможе знайти потрібну телепередачу, фільм або канал в ефірі.

### «ТВ-пауза»\*\*

дозволяє зупинити перегляд телепередачі, що йде у ефірі та повернутися до перегляду через деякий час.

### «Батьківський контроль»

зробить дорослий контент недоступним для ваших дітей.

### «ТВ-запис»\*\*

дає можливість перегляду минулих телепередач у будь-який час.

### Субтитри, звукові доріжки

дозволяють вибрати текстове та звукове супроводження відео на ваш смак.

### Телепрограмма

дозволяє подивитися розклад телепередач улюбленого телеканалу.

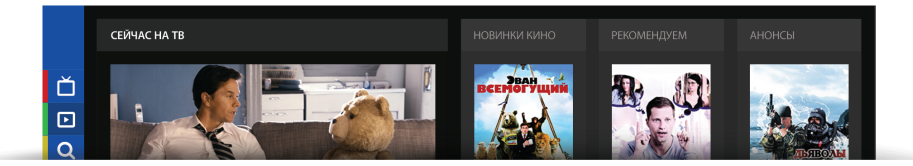

\* Наповнення і доступні функції можуть змінюватися від версії до версії на розсуд власників сервісу.

\*\* Доступно тільки для деяких ТВ-каналів.

## комплект обладнання

# ТВ-приставка призначена для підключення сервісу цифрового ТБ і кіно до вашого телевізора.

Зручний і зрозумілий інтерфейс дозволяє легко налаштувати ТВ-приставку у відповідності із вимогами користувача. ТВ-приставка сумісна із будь-якими телевізорами, що мають формат екрану як **16:9** (широкоформатні, плазмові і LCD-телевізори), так і **4:3** (кінескопні).

Після підключення управління всіма функціями сервісу переходить до ТВ-приставки, оснащеної власним пультом керування.

### Комплектуючі

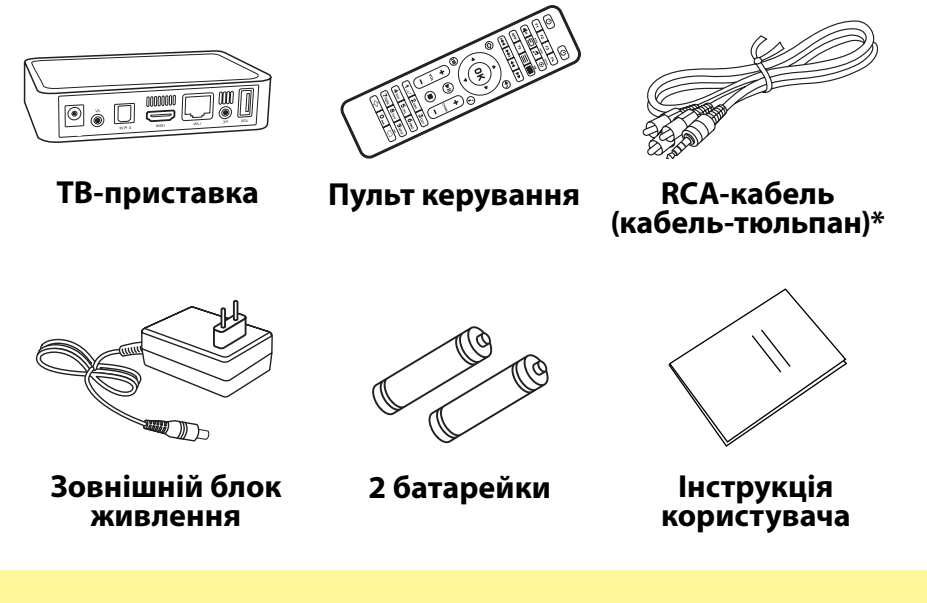

#### Увага!

ТВ-приставку необхідно підключити до Інтернету через **Ethernet** за допомогою кабелю або **Wi-Fi**. **Wi-Fi адаптер** не входить у комплект. Ви можете придбати його у вашого Інтернетоператора або самостійно.

\* Кабель призначений для підключення до будь-якого типу телевізорів. Якщо у вас широкоформатний, плазмовий або LCD-телевізор, ви можете підключити його за допомогою HDMI-кабелю. Даний кабель не входить в комплект, ви можете його придбати у вашого Інтернет-оператора або самостійно.

## ПУЛЬТ КЕРУВАННЯ

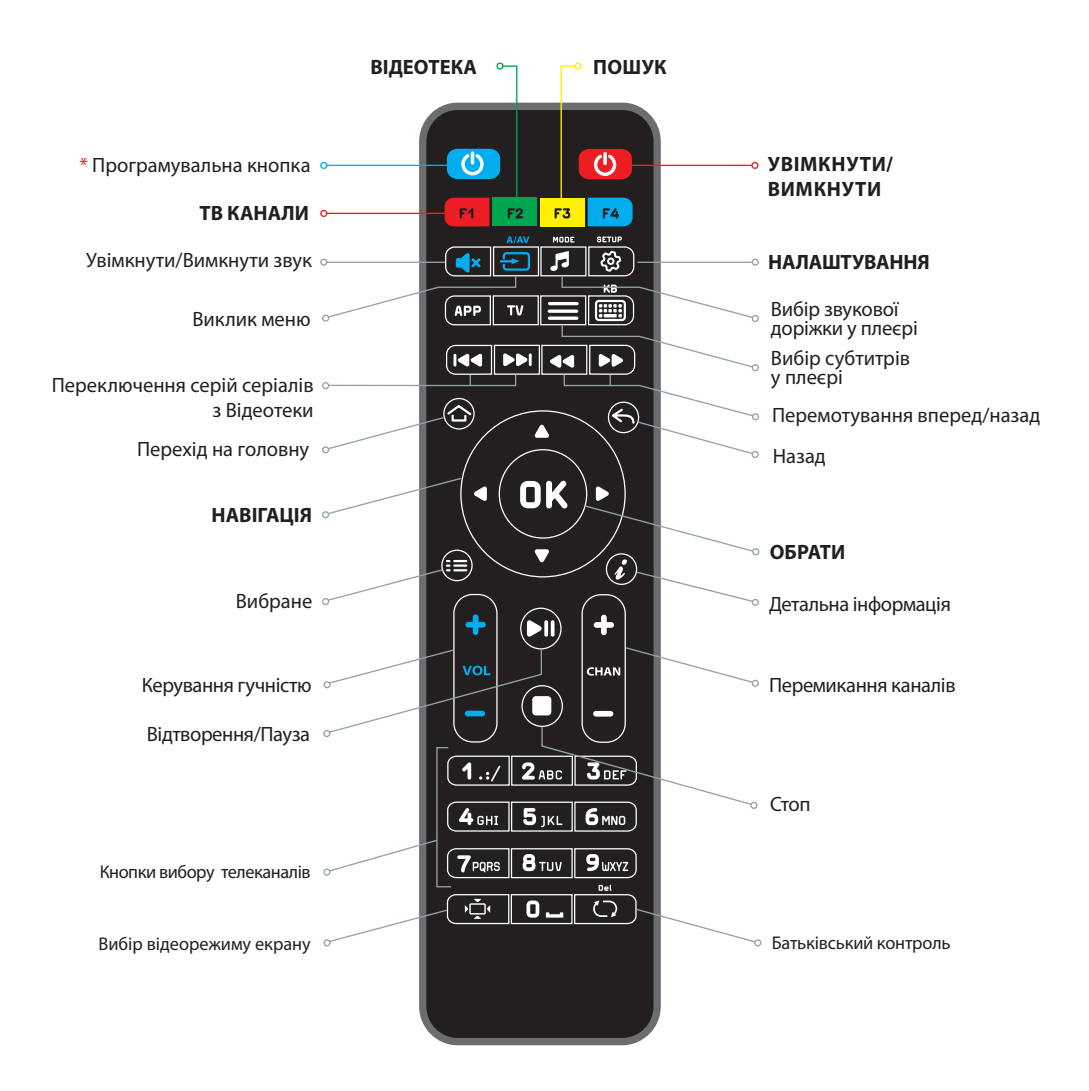

\* Інструкцію з програмування кнопок див. на 22 сторінці.

## як підключити

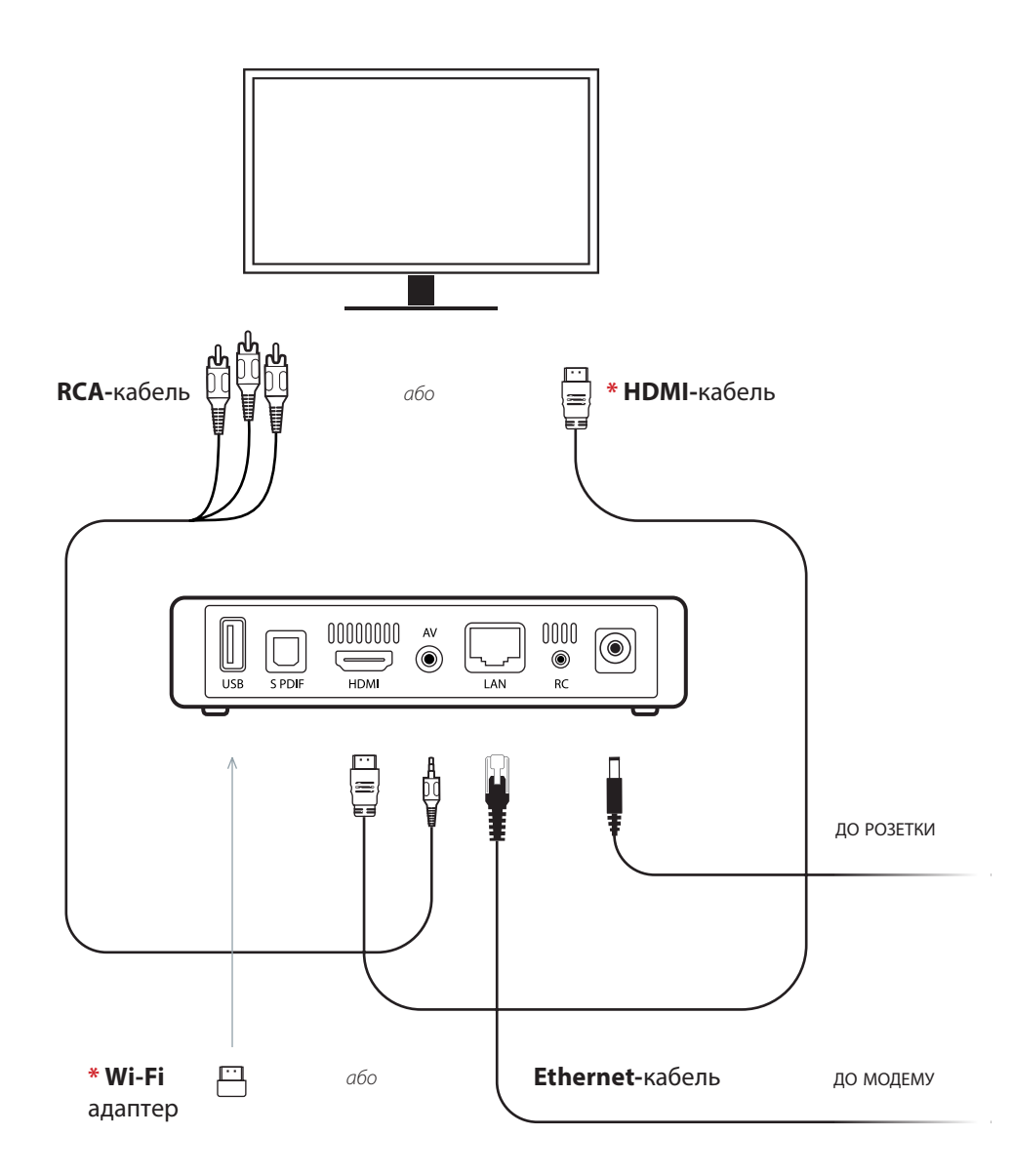

\* HDMI-кабель та Wi-Fi адаптер не входить у комплект поставки, ви можете придбати їх у вашого Інтернет-провайдера або самостійно.

## **ІНСТРУКЦІЯ З ПІДКЛЮЧЕННЯ**

## Підключіть ТВ-приставку до телевізора, використовуючи HDMI або RCA-кабель

(кабель-тюльпан, який входить у комплект).

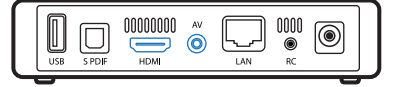

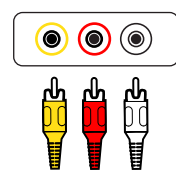

При підключенні по RCA, прослідкуйте за тим, щоб кольори конекторів (тюльпанів), що підключаються, відповідали кольорам роз'ємів у телевізорі— це важливо. Для перегляду зображення у форматі HD необхідно підключити телевізор до TB-приставки HDMI-кабелем.

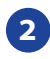

Підключіть ТВ-приставку до роутера, використовуючи Ethernet-кабель або Wi-Fi з'єднання.

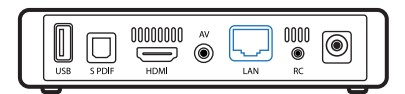

Для бездротового підключення

> (під'єднайте **Wi-Fi адаптер** до USBроз'єму на передній панелі приставки).

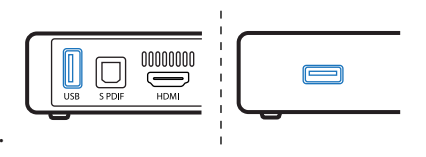

Увімкніть живлення телевізора і ТВ-приставки.

- 5 Перевірте роутер і переконайтеся, що він підключений до Інтернету.
- 6 Увімкніть ТВ-приставку за допомогою пульта і слідкуйте за підказками на екрані телевізора.

#### Увага!

Перед приєднанням/від'єднанням кабелів завжди вимикайте ТВ-приставку телевізор та інші компоненти системи від мережі електроживлення. Тільки після з'єднання та підключення всіх кабелів приєднуйте пристрої до мережі електроживлення. У меню налаштувань телевізора виберіть канал підключення (RCA або HDMI) залежно від того, яким кабелем ви підключаєте ТВ-приставку.

## ПЕРШИЙ ЗАПУСК ТА АКТИВАЦІЯ 🛛 🗛

Підключіть ТВ-приставку до телевізора згідно розділу «Інструкція з підключення». Якщо все підключено правильно, на екрані з'явиться заставка.

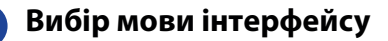

На першому екрані після завантаження виберіть мову інтерфейсу і натисніть **ОК** на пульті ТВ-приставки.

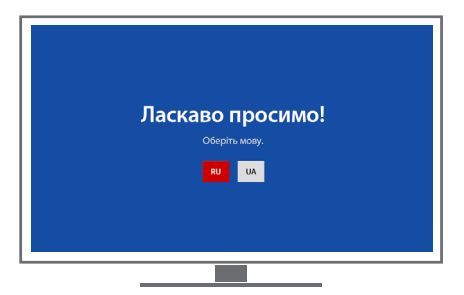

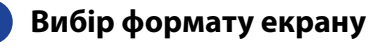

Виберіть формат екрану вашого телевізора за допомогою кнопок Вліво-Вправо і натисніть ОК на пульті ТВ-приставки.

Повернутися на попередній екран налаштувань можна за допомогою кнопки пульта ( ТВ-приставки.

## Налаштування зображення відео

Виберіть роздільну здатність вашого телевізора за допомогою кнопок Вгору-Вниз і натисніть ОК на пульті ТВ-приставки.

Після підтвердження ТВ-приставка перезавантажиться, і ви побачите внесені зміни.

Для збереження змін натисніть «Підтвердити».

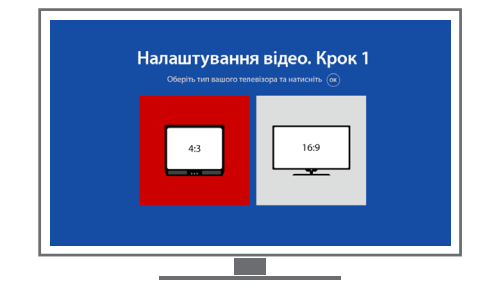

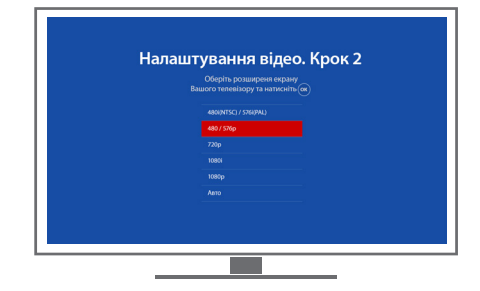

Підтвердити зміни необхідно протягом 10 секунд. Якщо підтвердження не зроблено, зміни не будуть збережені.

## ПЕРШИЙ ЗАПУСК ТА АКТИВАЦІЯ

## 4 Ручне налаштування зображення

Виконайте налаштування зображення на вашому телевізорі. Використовуйте кнопки

2 ABC (4 GHI 6 MNO) 8 TUV

для вибору сторони налаштування.

За допомогою кнопок Вліво-Вправо-Вгору-Вниз на пульті ТВ-приставки налаштуйте кожну сторону так, щоб червоних ліній не було видно.

## Б Підключення до Інтернету

Залежно від того, як підключена ваша телеприставка, виберіть підключення: дротове (Ethernet) або бездротове (Wi-Fi).

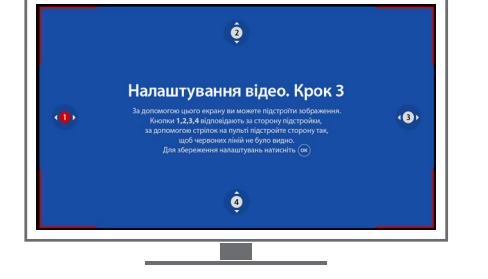

Якщо зображення не вимагає ручного налаштування, пропустіть цей крок, натиснувши ОК на пульті ТВ-приставки.

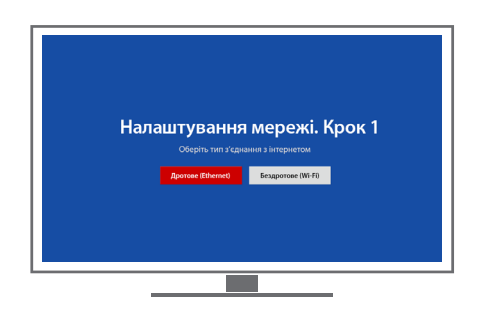

## ҕ Бездротове підключення

При виборі бездротового підключення (Wi-Fi) на екрані телевізора відобразиться список мереж. Виберіть вашу мережу і натисніть ОК на пульті ТВ-приставки.

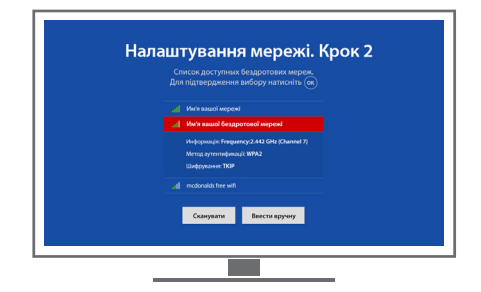

#### Увага!

Якщо у списку немає вашої мережі, виберіть «Сканувати» кнопкою ОК на пульті ТВ-приставки. Якщо ваша мережа не визначається автоматично, ви можете налаштувати її вручну, вибравши «Налаштувати вручну».

#### ПЕРШИЙ ЗАПУСК ТА АКТИВАЦІЯ UA

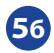

## 56 Дротове підключення

При виборі дротового (Ethernet) підключення ТВ-приставка виконає перевірку доступу до Інтернету. Це може зайняти кілька секунд.

Якщо підключення не знайдено, виконайте наступні кроки:

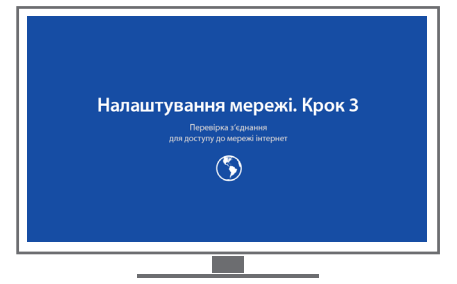

- Повторно виконайте автоматичний пошук мережі, вибравши «Автоматично (DHCP)».
- Введіть налаштування мережі вручну, вибравши «Налаштувати вручну»\*.

\* Параметри для ручного налаштування мережі Інтернет ви можете дізнатися у вашого Інтернет-оператора.

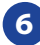

ЗАПУСК ПРОГРАМИ Для запуску виберіть «Запустити» кнопкою ОК на пульті ТВ-приставки.

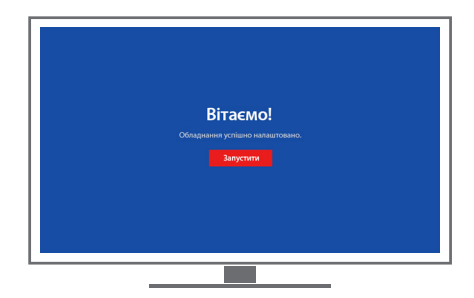

Тепер ви можете із задоволенням користуватися сервісом!

## МЕНЮ І РЕЖИМ ПЕРЕГЛЯДУ

Перший екран після запуску ТВ-приставки — це **головна сторінка.** На головну сторінку можна перейти з будь-якого розділу, натиснувши кнопку 谷 на пульті ТВ-приставки.

Зліва на екрані розташоване головне меню з основними розділами:

- «ТВ канали». Містить список телеканалів і програму телепередач. Для зручності виконано розподіл телеканалів на категорії;
- «Відеотека». Містить постійно оновлювану колекцію популярних фільмів, серіалів, мультфільмів програм та шоу;
- «Пошук». Дозволяє знайти телеканали, фільми та телепередачі;
- «Налаштування». Містить інформацію про номер вашого договору, надані послуги, відповіді на актуальні питання та дані вашої ТВ-приставки. Дозволяє переглянути/змінити налаштування мережі, системні налаштування, а також налаштування відео та звуку.

Для навігації по інтерфейсу використовуйте кнопки **Вправо-Вліво-Вгору-Вниз.** Для переходу у вибраний розділ використовуйте кнопку **ОК** на пульті ТВ-приставки. Для повернення до списку розділів використовуйте кнопку 🕥 **Назад.** 

## Підказки

У нижній частині екрана виводяться підказки про можливі додаткові функції та кнопки пульта ТВ-приставки, за допомогою яких їх можна виконати.

### Головна сторінка

На головній сторінці відображається список телеканалів і телепередач, що йдуть в єфірі. Для режиму 16х9 справа знаходиться блок з рекомендаціями «**Відеотеки».** 

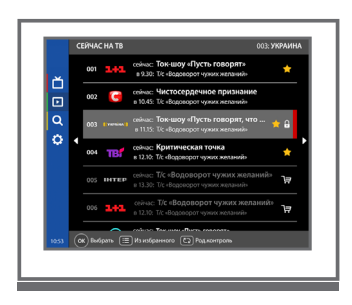

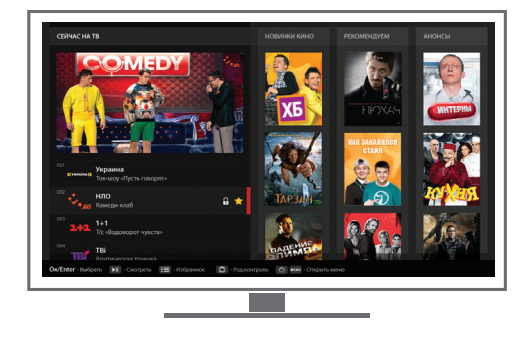

Режим 4х3

Режим 16х9

## ТЕЛЕБАЧЕННЯ

У розділі «**ТВ канали**» відображається список усіх телеканалів<sup>\*</sup> та їх телепрограм на тиждень з описом.

### Перегляд телепрограми телеканалу

Для перегляду телепрограми виберіть бажаний телеканал в меню «**ТВ канали**» та натисніть кнопку **Вправо** на пульті телеприставки. На екрані з'явиться телепрограма каналу. У телепрограмі відображені поточні телепередачі з позначкою «**В ефірі»**, анонс на тиждень та перелік телепередач за тиждень.

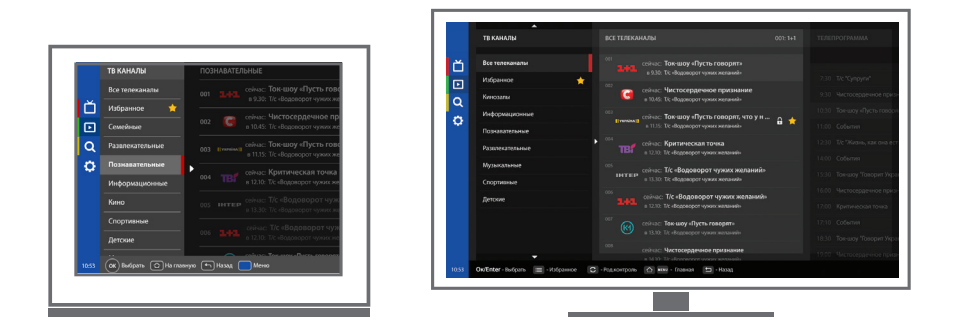

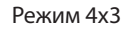

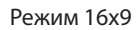

\* Список телеканалів може бути змінений постачальником сервісу.

### ТВ канали

- У розділі «**ТВ канали**» виберіть категорію, а потім телеканал зі списку і натисніть кнопку **ОК** на пульті ТВ-приставки.
- Введіть номер телеканалу з пульта ТВ-приставки.
- Щоб вибрати або перемкнути телеканал в режимі перегляду, використовуйте кнопку (\*), натискаючи її Вгору-Вниз.

#### Увага!

Ви можете додати будь-який канал у **«Вибране»** або встановити на нього **«Батьківський контроль».** Більш детальна інформація про це знаходиться у розділах **«Вибране»** на сторінці 16 і **«Батьківський контроль»** на сторінці 17.

## ТЕЛЕБАЧЕННЯ

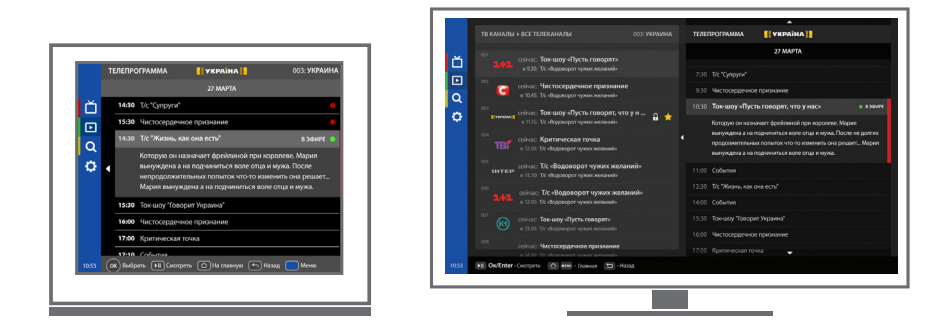

Режим 4х3

Режим 16х9

### Кінозали

У розділі «**Кінозали**» відображається список фільмів і серіалів, спеціально відібраних і рекомендованих для перегляду сервісом цифрового ТБ і кіно.

Щоб перейти у розділ «Кінозали», в меню програми виберіть «ТВ канали», потім перейдіть у розділ «Кінозали OLL.TV» та натисніть ОК на пульті ТВ-приставки.

Для перегляду програми кінозалу виберіть бажаний кінозал зі списку кінозалів і натисніть кнопку **Вправо** на пульті ТВ-приставки. На екрані з'явиться список запропонованих фільмів.

Щоб почати перегляд фільму, виберіть його зі списку і натисніть **ОК** на пульті ТВ-приставки.

Щоб відкрити опис фільму, натисніть кнопку (

## ВІДЕОТЕКА

Містить постійно оновлювану колекцію популярних фільмів, серіалів, мультфільмів програм та шоу:

- кінопрем'єри;
- новинки;
- фільми та серіали;
- програми та шоу;
- дітям;
- спорт.

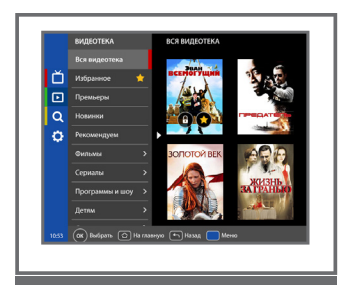

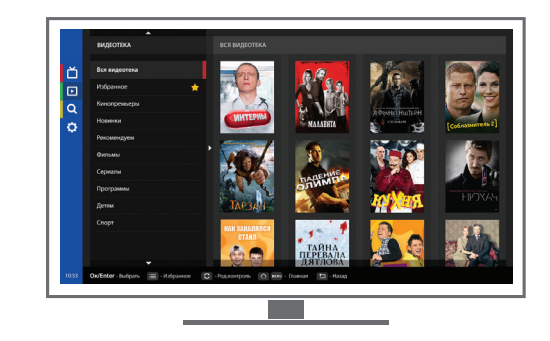

Режим 4х3

Режим 16х9

### Вибір відео для перегляду

У розділі «**Відеотека**» виберіть категорію (наприклад, «**Вся Відеотека**») і натисніть кнопку **ОК** на пульті ТВ-приставки.

Запустити перегляд відео можна двома способами:

#### Перший:

На постері відео натисніть кнопку **ОК** на пульті ТВ-приставки і оберіть «**Дивитися**» (для фільмів) або «**Вибрати серію**» (для серіалів, програм і шоу).

#### Другий:

На постері відео натисніть кнопку (川) на пульті ТВ-приставки.

Для перегляду серіалу виберіть сезон і серію.

## відеотека

## Картка фільму

У картці подано опис, кадри, трейлер фільму та інша інформація.

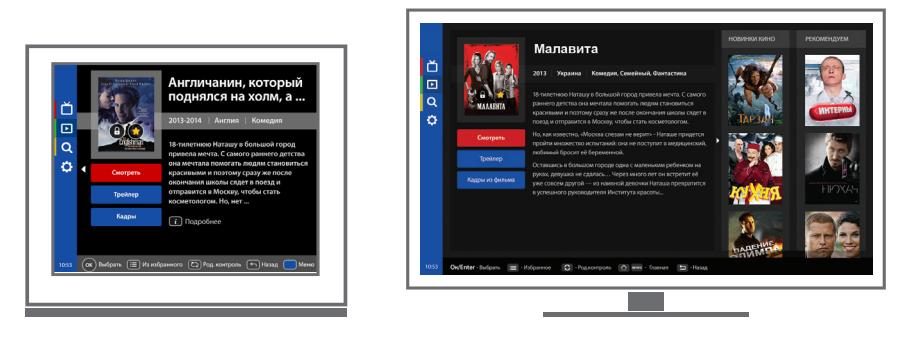

Режим 4х3

Режим 16х9

## Картка серіалу

У картці подано опис, кадри, трейлер серіалу, список сезонів, серій та інша інформація.

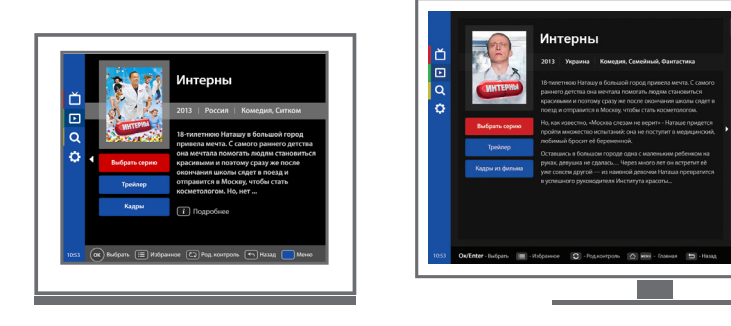

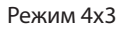

Режим 16х9

## ВІДЕОТЕКА

## Вибір серії

Щоб почати перегляд серії серіалу, виберіть її зі списку та натисніть **ОК** на пульті ТВ-приставки.

Переглянуті серії позначаються галочкою 🗸.

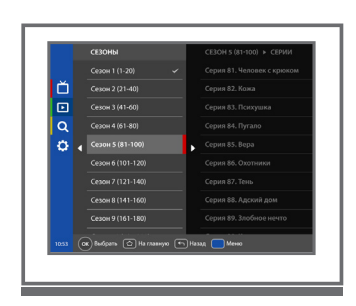

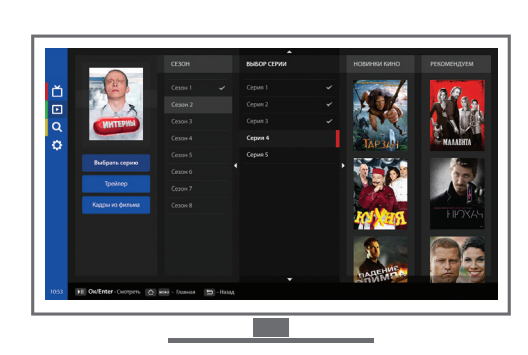

Режим 4х3

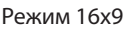

### Кадри

Перед переглядом відео можна ознайомитися з його змістом завдяки перегляду кадрів у карточці фільму або серіалу.

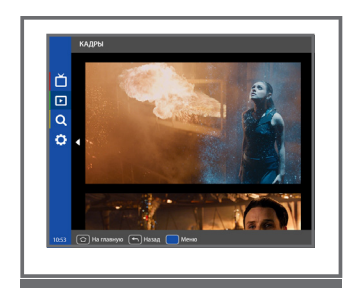

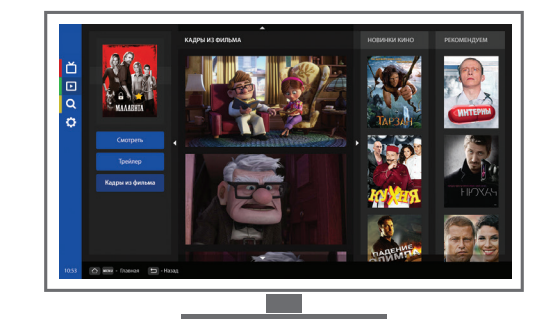

Режим 4х3

Режим 16х9

## Трейлер

Перед переглядом відео можна ознайомитися з його змістом завдяки перегляду трейлеру у картці фільму або серіалу. **Трейлер** — це невеликий відеоролик, який складається із коротких і найбільш видовищних фрагментів фільму і використовується для анонсування або реклами фільму.

## вибране

Ви можете додати улюблені телеканали та відео у «**Вибране**», щоб отримати до них швидкий і зручний доступ.

Щоб додати телеканал або відео у «**Вибране**», натисніть кнопку (=) на пульті ТВ-приставки на бажаному телеканалі або відео. Телеканал або відео автоматично буде позначений зірочкою 🔶 і відображений у відповідному розділі.

Повторне натискання на кнопку (=) зніме позначку «Вибранне».

Категорія «**Вибране**» відображена у кожному меню основних розділів і позначена зірочкою 🔶 .

Обрані телеканали відображені у розділі «Телеканали».

Обрані відео відображені у розділі «Відеотека».

## БАТЬКІВСЬКИЙ КОНТРОЛЬ

«Батьківський контроль» дозволяє обмежити доступ до телеканалів і відео, зміст яких ви вважаєте неприйнятним для дитячої аудиторії.

За замовчуванням батьківський контроль застосований до всього відео жанру «Еротика».

Управління батьківським контролем здійснюється при натисканні кнопки на пульті ТВ-приставки.

При знятті батьківського контролю потрібно ввести пароль.

#### Увага!

Перед використанням батьківського контролю рекомендуємо змінити пароль у розділі «Налаштування».

| Щоб активувати батьківський контроль, виберіть телеканал або відео з <u>розді</u> лу |
|--------------------------------------------------------------------------------------|
| «Відеотека», зміст яких ви вважаєте неприйнятним, і натисніть кнопку 🔘               |
| на пульті ТВ-приставки. Обраний телеканал або відео буде додано до                   |
| батьківського контролю і позначено замочком 🔒 .                                      |

### Зняти батьківський контроль можна двома способами:

#### Перший:

виберіть телеканал або відео з відеотеки, яке позначено батьківським контролем, і натисніть кнопку ) на пульті ТВ-приставки, та ввести пароль. З вибраного каналу або відео буде знято батьківський контроль, відмітка в зникне.

#### Другий:

в меню **«Налаштування»** перейдіть до підрозділу **«Батьківський контроль»,** виберіть у пункті **«Управління батьківським контролем»** > **«Зняти всі відмітки»** та натисніть **ОК** на пульті ТВ-приставки.

Змінити пароль можна через меню «Налаштування» у підрозділі «Батьківський контроль», пункті «Змінити пароль».

Щоб змінити пароль, потрібно ввести пароль за замовчуванням **(0000)**, увійти у підрозділ **«Батьківський контроль»**, ввести і підтвердити новий пароль, який повинен складатися з чотирьох цифр.

У випадку помилки необхідно буде повторити введення пароля.

## ПЛЕЄР

## У плеєрі можна:

- змінювати звукову доріжку;
- додавати/прибирати субтитри;
- ставити на паузу;
- сикликати список каналів;
- переключати канали у режимі перегляду;
- вибирати сезон/серію при перегляді серіалу з відеотеки;
- керувати звуком;
- змінювати відеорежим.

### Меню плеєра

Виклик меню плеєра здійснюється при натисканні кнопки *(*) або при активації будь-якої з його функцій (наприклад, збільшення/зменшення звуку, зміна звукової доріжки, тощо).

## Звукові доріжки

Значок ( л) в меню плеєра означає наявність інших звукових доріжок, наприклад, українською або англійською мовою. Вибір здійснюється натисканням кнопки л на пульті ТВ-приставки.

## Субтитри

Значок (=) в меню плеєра означає наявність субтитрів. Вибір здійснюється натисканням кнопки = на пульті ТВ-приставки.

### Телеканали

У режимі перегляду телеканалу кнопка (**ок**) на пульті ТВ-приставки викликає список телеканалів.

## Сезони/серії

У режимі перегляду серіалу з відеотеки кнопка (**ок**) на пульті ТВ-приставки викликає список сезонів і серій.

## ПЛЕЄР

## ТВ-пауза

Для зупинки перегляду телепередач, що йдуть у прямому ефірі, або вибраного відео натисніть на кнопку (н) на пульті ТВ-приставки.

**ТВ-пауза** під час перегляду телеканалу запам'ятовує останні 10 хвилин ефіру. При цьому на екран виводиться панель відеоплеєра, в якій відображається хід ефіру і тривалість фрагмента, що записується. Повторним натисканням на кнопку ви можете продовжити відтворення з моменту паузи. Для переходу у прямий ефір, натисніть кнопку () на пульті ТВ-приставки.

#### Увага!

Якщо час паузи перевищить 10 хвилин, ви зможете продовжити перегляд телеканалу тільки в режимі прямого ефіру.

## Опис підказок меню плеєра на клавіатурі

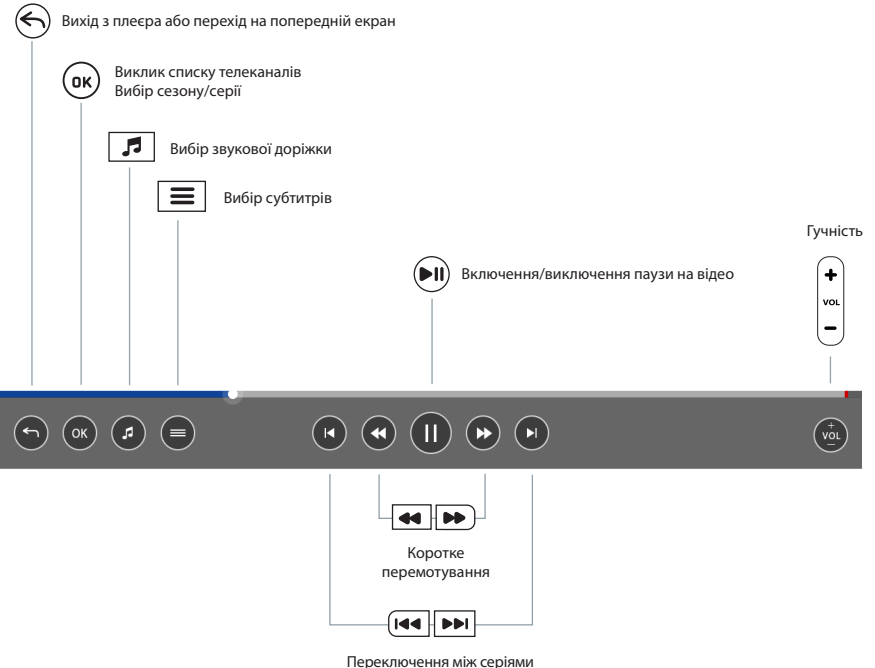

ереключення між серіям в серіалах

## пошук

Пошук дозволяє знайти потрібний фільм, серіал або телеканал.

Для введення пошукового запиту скористайтеся віртуальною клавіатурою, відображеною під пошуковим рядком: за допомогою кнопок Вгору-Вниз-Вправо-Вліво виберіть потрібну букву, натискаючи ОК для вибору.

Для відображення результатів пошуку натисніть кнопку «Знайти».

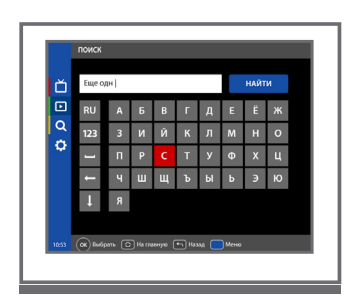

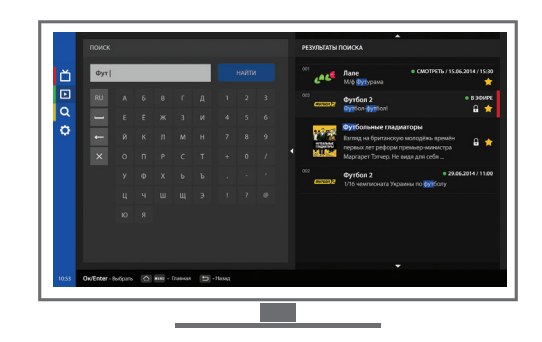

Режим 4х3

Режим 16х9

## НАЛАШТУВАННЯ

У розділі «**Налаштування**» міститься інформація про номер вашого договору, надані послуги, відповіді на актуальні питання та дані вашої ТВ-приставки. Дозволяє переглянути/змінити налаштування мережі, системні налаштування, а також налаштування відео і звуку.

| H4CTTOHMOTOGOF 0004144<br>Recpoint areas<br>Hecopoint areas<br>Hecopoint areas<br>Cectrement exciptions<br>Tonocus<br>Noncus<br>Noncus | Macrobiol as super-<br>Macrobiols as used<br>Macrobiols as used | policija vrzadniti | ик.:Тока издер<br>Графичение разрыкания<br>* учит постройка избратнии<br>- |
|----------------------------------------------------------------------------------------------------|----------------------------------------------------------------------------------------------------|--------------------|----------------------------------------------------------------------------|
|----------------------------------------------------------------------------------------------------|----------------------------------------------------------------------------------------------------|--------------------|----------------------------------------------------------------------------|

Режим 4х3

Режим 16х9

### Зміна налаштувань відеорежиму

У даному розділі можна змінити налаштування відеорежиму. Після зміни налаштувань необхідно їх підтвердити. Додаток перезавантажиться відповідно до обраних налаштувань і на екрані з'явиться повідомлення про підтвердження. Підтвердити зміни необхідно протягом **10 секунд.** Якщо цього не зробити, додаток автоматично перезавантажиться і повернеться до попередніх налаштувань.

### Скидання налаштувань

При необхідності можна скинути всі налаштування програми. Для цього у розділі «Налаштування» потрібно вибрати «Системні налаштування» > «Скидання налаштувань».

#### Увага!

При скиданні налаштувань всі налаштування користувача будуть видалені. Після підтвердження скидання налаштувань і перезавантаження додатку необхідно пройти повторне налаштування ТВ-приставки для встановлення базових параметрів. Детальні інструкції щодо встановлення базових параметрів можна знайти в розділі «Перший запуск та активація».

## НАЛАШТУВАННЯ

## Оновлення прошивки

Під оновленням прошивки розуміється процес зміни базового програмного забезпечення пристрою, при якому застаріле програмне забезпечення замінюється на більш нову версію. Дану процедуру необхідно виконувати час від часу для отримання і використання нових можливостей ТВ-приставки.

Для оновлення прошивки необхідно:

- 1. У розділі «Налаштування» вибрати підрозділ «Системні налаштування».
- 2. Вибрати «Оновити прошивку» і натиснути ОК на пульті ТВ-приставки.

## Допомога

У розділі «**Допомога**» міститься контактна інформація вашого Інтернет- оператора, а також список поширених запитань і відповідей.

### Послуги

У розділі «**Послуги**» описані тарифні плани та додаткова інформація по кожному тарифному плану.

## Програмування пульту для ввімкнення телевізора

Для зручності цей пульт має додаткову кнопку, 🕐 яку можна запрограмувати щоб керувати телевізором.

#### Для програмування цієї кнопки необхідно виконати наступні дії:

**1.** Натисніть кнопки () та : утримуйте 2 секунди до тих пір, поки зелена копка почне горіти яскравіше. Це означає, що пульт готовий до початку програмування.

2. Натисніть кнопку 🕐 для програмування, тоді зелена кнопка почне мерехтіти.

**3.** Розташуйте випромінювачі пультів телевізора та ТВ-приставки один навпроти одного на відстані приблизно 10 мм.

**4.** Натисніть і тримайте 2 секунди кнопку **Увімкнути / Вимкнути** на пульті телевізора, якою ви хочете запрограмувати пульт ТВ-приставки.

5. Кнопка 🕐 ТВ-приставки почне мерехтіти, це означає що пульт запрограмований.

6. Натисніть кнопки 🕐 та 😑 для збереження даних програмування, червона лампочка повинна згаснути.

## СОДЕРЖАНИЕ

| О сервисе                         | 24 |  |  |  |  |  |  |
|-----------------------------------|----|--|--|--|--|--|--|
| Комплект оборудования             | 25 |  |  |  |  |  |  |
| Пульт управления                  | 26 |  |  |  |  |  |  |
| Как подключить                    | 27 |  |  |  |  |  |  |
| Инструкиця по подключению         | 28 |  |  |  |  |  |  |
| Первый запуск и активация         | 31 |  |  |  |  |  |  |
| Меню и режим просмотра            | 32 |  |  |  |  |  |  |
| Телевидение                       |    |  |  |  |  |  |  |
| Просмотр телепрограммы телеканала | 32 |  |  |  |  |  |  |
| ТВ каналы                         | 33 |  |  |  |  |  |  |
| Кинозалы                          | 34 |  |  |  |  |  |  |
| Видеотека                         | 34 |  |  |  |  |  |  |
| Выбор видео для просмотра         | 35 |  |  |  |  |  |  |
| Карточка фильма                   | 35 |  |  |  |  |  |  |
| Карточка сериала                  | 36 |  |  |  |  |  |  |
| Выбор серии                       | 36 |  |  |  |  |  |  |
| Кадры                             | 36 |  |  |  |  |  |  |
| Трейлер                           | 37 |  |  |  |  |  |  |
| Избранное                         | 38 |  |  |  |  |  |  |
| Родительский контроль             | 39 |  |  |  |  |  |  |
| Плеер                             | 39 |  |  |  |  |  |  |
| Меню плеера                       | 39 |  |  |  |  |  |  |
| Звуковые дорожки                  | 39 |  |  |  |  |  |  |
| Субтитры                          | 39 |  |  |  |  |  |  |
| Телеканалы                        | 39 |  |  |  |  |  |  |
| Сезоны/серии                      | 40 |  |  |  |  |  |  |
| ТВ-пауза                          | 40 |  |  |  |  |  |  |
| Описание подсказок меню плеера    | 41 |  |  |  |  |  |  |
| Поиск                             | 42 |  |  |  |  |  |  |
| Настройки                         | 43 |  |  |  |  |  |  |

## О СЕРВИСЕ

Уважаемый абонент, спасибо за подключение к нашему сервису цифрового ТВ и кино<sup>\*</sup>. Теперь вы можете смотреть ТВ-передачи, кино, сериалы и трансляции футбольных матчей в удобное для вас время. К вашим услугам огромный выбор украинских и зарубежных ТВ-каналов и большая, регулярно пополняемая коллекция фильмов всех жанров.

#### Сервис предлагает ряд удобных и полезных функций:

### «Избранное»

позволит получать быстрый доступ к часто просматриваемым ТВ-каналам и любимым фильмам из «Видеотеки».

#### «Поиск»

поможет найти нужную телепередачу, фильм или канал в эфире.

### «ТВ-пауза»\*\*

позволимт остановить просмотр ТВ-передачи, идущей в эфире, и вернуться к просмотру через некоторое время.

### «Родительский контроль»

сделает взрослый контент недоступным для ваших детей.

### «ТВ-запись»\*\*

дает возможность просмотра прошедших телепередач в любое время.

### Субтитры, звуковые дорожки

позволят выбрать текстовое и звуковое сопровождение видео на ваш вкус.

### Телепрограмма

позволит посмотреть расписание телепередач любимого телеканала.

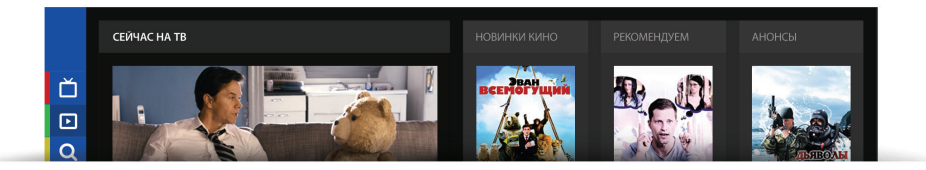

\* Наполнение и доступные функции могут меняться от версии к версии на усмотрение владельцев сервиса.

\*\* Доступно только для некоторых ТВ-каналов.

## комплект оборудования

## ТВ-приставка предназначена для подключения сервиса цифрового ТВ и кино к вашему телевизору.

Удобный и понятный интерфейс позволяет легко настроить ТВ-приставку в соответствии с предпочтениями пользователя. ТВ-приставка совместима с любыми телевизорами, имеющими формат экрана как **16:9** (широкоформатные, плазменные и LCD-телевизоры), так и **4:3** (кинескопные).

После подключения управление всеми функциями сервиса переходит к ТВ-приставке, оснащенной собственным пультом дистанционного управления.

### Комплектующие

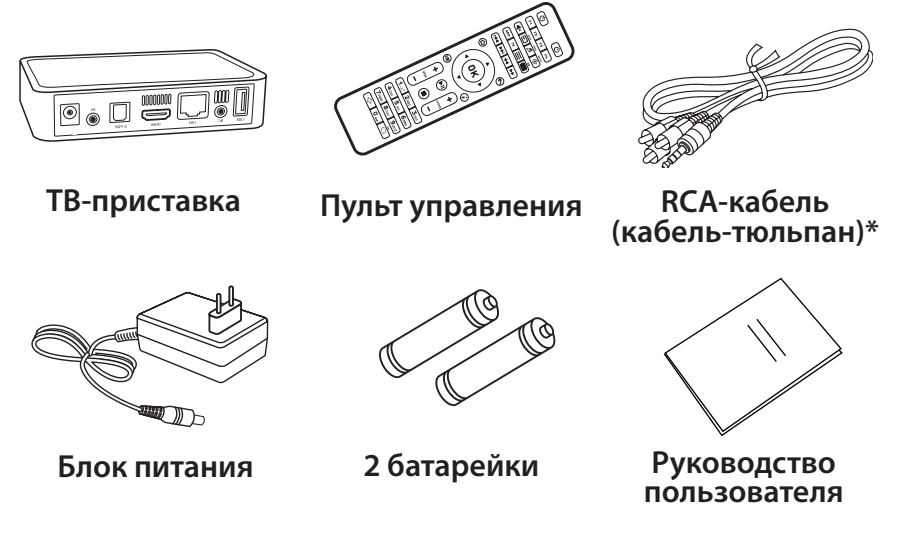

#### Внимание!

TB-приставку необходимо подключить к Интернету через **Ethernet** или **Wi-Fi. Wi-Fi адаптер** не входит в комплект, вы можете приобрести его у вашего Интернет-оператора или самостоятельно.

\* Кабель предназначен для подключения к любому типу телевизоров. Если у вас широкоформатный, плазменный или LCD-телевизор, вы можете подключить его с помощью HDMI-кабеля. Данный кабель не входит в комплект, вы можете его приобрести у вашего Интернет-оператора или самостоятельно.

## ПУЛЬТ УПРАВЛЕНИЯ

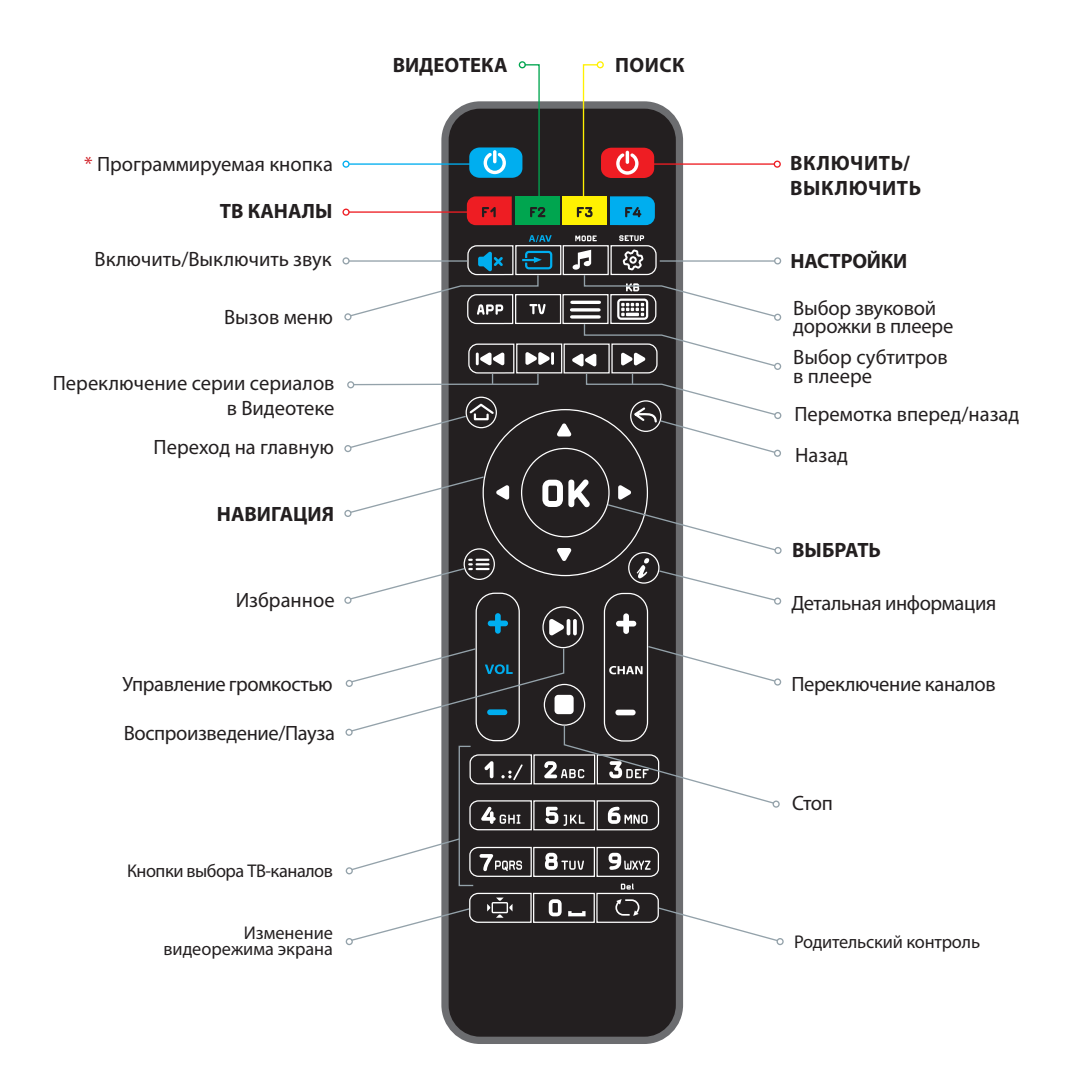

\* Инструкцию по программированию кнопок см. на 43 странице.

## как подключить

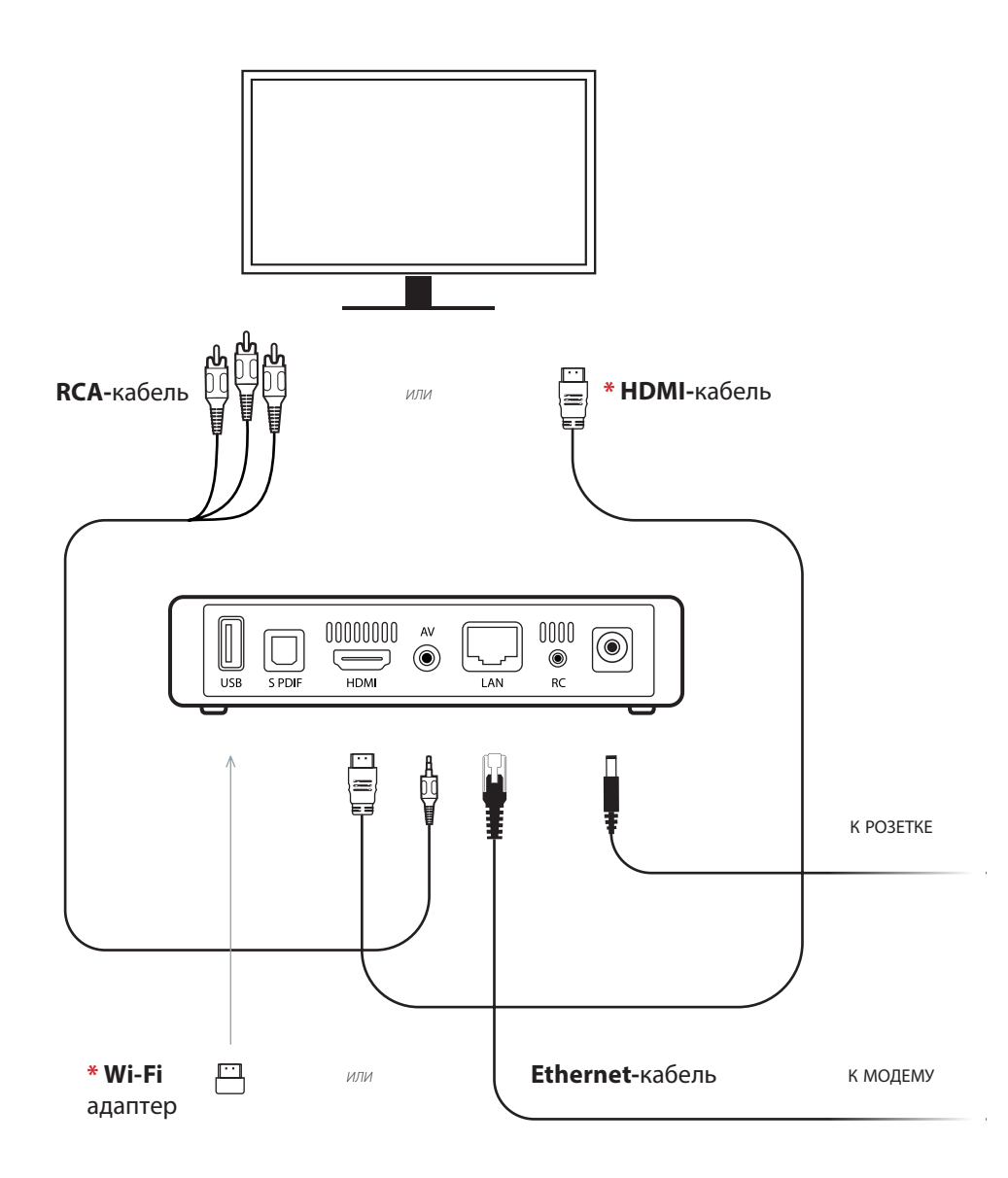

\* HDMI-кабель и Wi-Fi адаптер не входит в комплект поставки, вы можете приобрести их у вашего Интернет-оператора или самостоятельно.

## инструкция по подключению

## Подключите ТВ-приставку к телевизору, используя HDMI или RCA-кабель

(кабель-тюльпан, который входит в комплект).

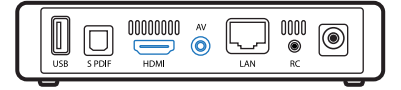

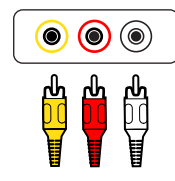

При подключении по RCA проследите за тем, чтобы цвета подключаемых коннекторов (тюльпанов) соответствовали цветам разъемов в телевизоре – это важно. Для просмотра изображения в формате HD необходимо подключить телевизор к TB-приставке по HDMI-кабелю.

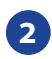

Подключите ТВ-приставку к роутеру, используя Ethernet-кабель или Wi-Fi соединение.

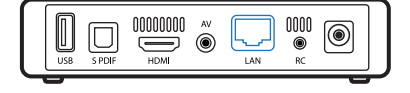

2а Для беспроводного подключения

(подключите **Wi-Fi адаптер** в USB-разъем на передней панели приставки).

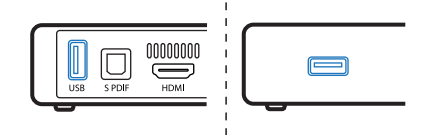

Включите питание телевизора и ТВ-приставки.

Проверьте роутер и убедитесь, что он подключен к Интернету.

Включите ТВ-приставку с помощью пульта и следуйте подсказкам на экране телевизора.

#### Внимание!

Перед присоединением/отсоединением кабелей всегда отключайте ТВ-приставку, телевизор и остальные компоненты системы от сети электропитания. Только после соединения и подключения всех кабелей подключайте устройства к сети электропитания. В меню настроек телевизора выберите канал подключения (RCA или HDMI) в зависимости от того, каким кабелем вы подключаете ТВ-приставку.

## ПЕРВЫЙ ЗАПУСК И АКТИВАЦИЯ <sup>RU</sup>

Подключите ТВ-приставку к телевизору, согласно разделу «Инструкция по подключению». Если все подключено правильно, на экране появится заставка.

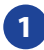

### Выбор языка интерфейса

На первом экране после загрузки выберите язык интерфейса и нажмите **ОК** на пульте ТВ-приставки.

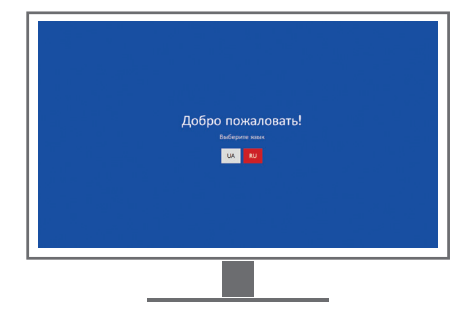

### 2 Выбор формата экрана

Выберите формат экрана вашего телевизора с помощью кнопок **Влево-Вправо** и нажмите **ОК** на пульте ТВ-приставки.

Вернуться на предыдущий экран настроек можно с помощью кнопки пульта TB-приставки.

## Настройка изображения видео

Выберите разрешение вашего телевизора с помощью кнопок **Вверх-Вниз** и нажмите **ОК** на пульте ТВ-приставки. После подтверждения ТВ-приставка перезагрузится, и вы увидите внесенные изменения. Для сохранения изменений нажмите «Подтвердить».

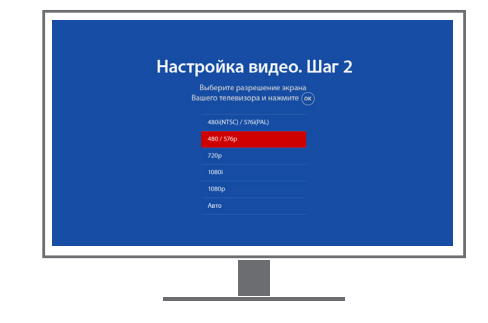

Подтвердить изменения необходимо в течение 10 секунд. Если подтверждение не сделано, изменения не будут сохранены.

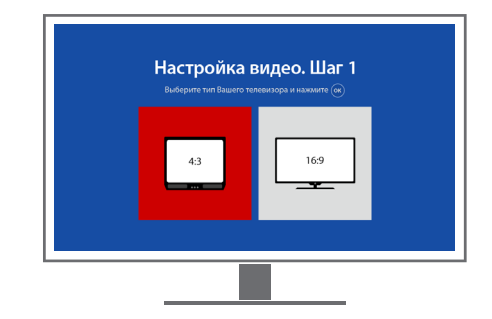

## ПЕРВЫЙ ЗАПУСК И АКТИВАЦИЯ

## 4 Ручная настройка изображения

Выполните настройку изображения на вашем телевизоре. Используйте кнопки (2.авс (4.6нт) (6 тио) (8 тич)

для выбора стороны настройки.

С помощью кнопок Влево-Вправо-Вверх-Вниз

на пульте ТВ-приставки настройте каждую сторону так, чтобы красных линий не было видно.

## 5 Подключение к Интернету

В зависимости от того, как подключена ваша ТВ-приставка, выберите подключение: проводное (Ethernet) или беспроводное (Wi-Fi).

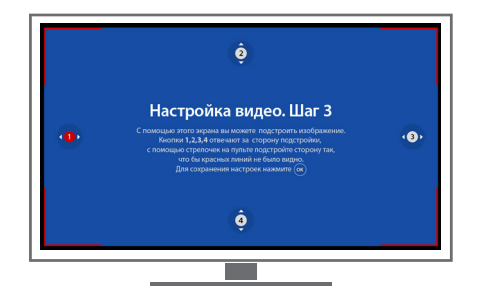

Если изображение не требует ручной настройки, пропустите этот шаг, нажав ОК на пульте ТВ-приставки.

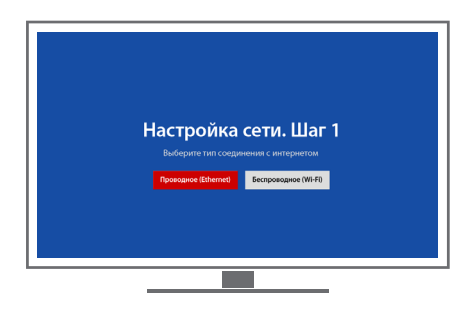

# 5a Беспроводное подключение

При выборе беспроводного подключения (**Wi-Fi**) на экране телевизора отобразится список сетей. Выберите вашу сеть и нажмите **OK** на пульте ТВ-приставки.

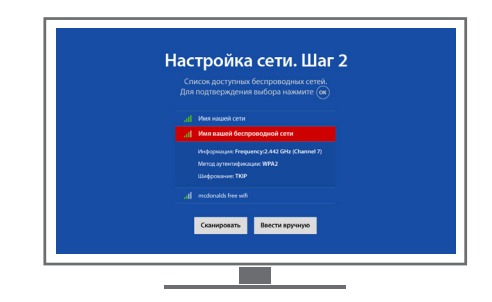

#### Внимание!

Если в списке нет вашей сети, выберите «Сканировать» кнопкой ОК на пульте ТВприставки. Если ваша сеть не определяется автоматически, вы можете настроить её вручную, выбрав «Настроить вручную».

## ПЕРВЫЙ ЗАПУСК И АКТИВАЦИЯ

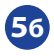

### 👩 Проводное подключение

При выборе проводного (Ethernet) подключения ТВ-приставка выполнит проверку доступа к Интернету. Это может занять несколько секунд.

Если подключение не найдено, выполните следующие шаги:

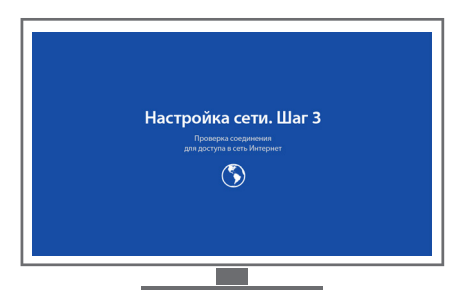

RU

- Повторно выполните автоматический поиск сети, выбрав «Автоматически (DHCP)».
- Введите настройки сети вручную, выбрав «Настроить вручную»\*.

\* Параметры для ручной настройки сети Интернет вы можете узнать у вашего Интернет-оператора.

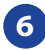

ЗАПУСК ПРИЛОЖЕНИЯ Для запуска выберите «Запустить» кнопкой ОК на пульте ТВ-приставки.

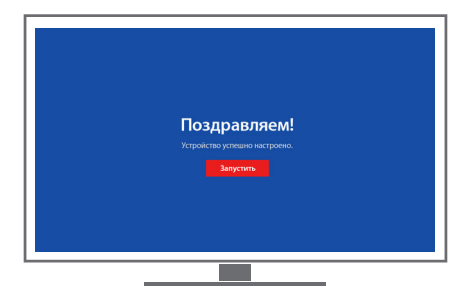

### Теперь вы можете с удовольствием пользоваться сервисом!

31

## МЕНЮ И РЕЖИМ ПРОСМОТРА

Первый экран после запуска ТВ-приставки – это **главная страница**. Главную страницу можно вызвать из любого раздела, нажав кнопку 🖄 на пульте ТВ-приставки.

Слева на экране расположено главное меню с основными разделами:

- «**ТВ каналы**». Содержит список телеканалов и программу телепередач. Для удобства выполнено разделение телеканалов на категории;
- «Видеотека». Содержит постоянно обновляющуюся коллекцию популярных фильмов, сериалов, мультфильмов, программ и шоу;
- «Поиск». Позволяет найти телеканалы, фильмы и телепередачи;
- «Настройки». Содержит информацию о номере вашего договора, предоставляемых услугах, ответы на часто задаваемые вопросы и данные вашей ТВ-приставки. Позволяет просмотреть/изменить настройки сети, системные настройки, а также настройки видео и звука.

Для навигации по интерфейсу используйте кнопки **Вправо-Влево-Вверх-Вниз.** Для перехода в выбранный раздел, используйте кнопку **ОК** на пульте ТВ-приставки. Для возвращения к списку разделов, используйте кнопку ( **Назад.** 

### Подсказки

В нижней части экрана выводятся подсказки о возможных дополнительных функциях и кнопках пульта ТВ-приставки, с помощью которых их можно выполнить.

### Главная страница

На главной странице отображается список телеканалов и телепередач, идущих в эфире. Для режима 16х9 справа находится блок с рекомендациями раздела «**Видеотеки».** 

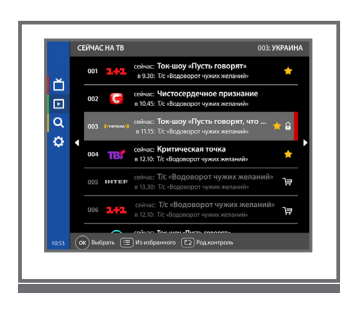

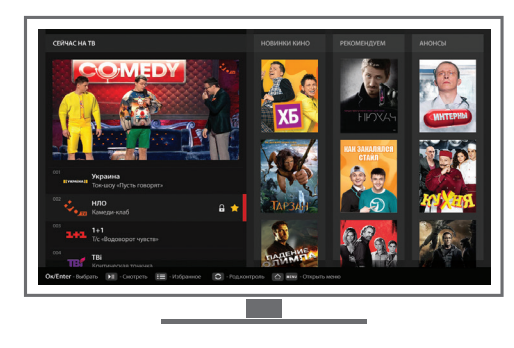

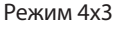

Режим 16х9

## телевидение

В разделе «**ТВ каналы**» отображается список всех ТВ-каналов\* и их телепрограмм на неделю.

### Просмотр телепрограммы ТВ-канала

Для просмотра телепрограммы выберите желаемый ТВ-канал в меню «**ТВ каналы**» и нажмите кнопку **Вправо** на пульте ТВ-приставки. На экране появится телепрограмма канала. В телепрограмме отображены текущие ТВ-передачи с пометкой «**В эфире**», будущие на неделю и прошедшие за текущую неделю.

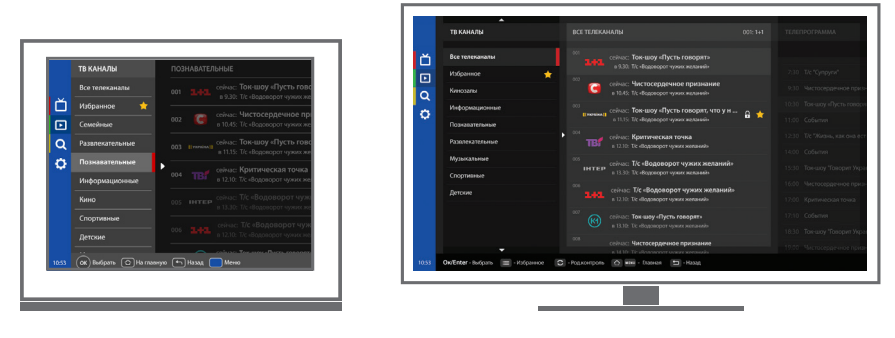

Режим 4х3

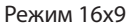

\* Список телеканалов может быть изменен поставщиком сервиса.

### ТВ каналы

- В разделе «**ТВ каналы**» выберите категорию, а затем телеканал из списка и нажмите кнопку **ОК** на пульте ТВ-приставки.
- Введите номер телеканала с пульта ТВ-приставки.
- Чтобы выбрать или переключить телеканал в режиме просмотра, используйте кнопку (+), нажимая ее Вверх-Вниз.

#### Внимание!

Вы можете добавить любой канал в **«Избранное»** или установить на него **«Родительский контроль».** Более подробная информация об этом находится в разделах **«Избранное»** на странице 38 и **«Родительский контроль»** на странице 39.

## телевидение

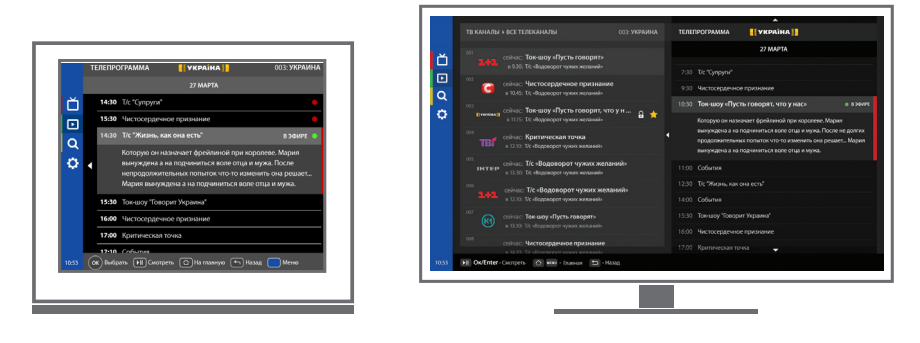

Режим 4х3

Режим 16х9

### Кинозалы

В разделе «**Кинозалы**» отображается список фильмов и сериалов, специально отобранных и рекомендуемых для просмотра сервисом цифрового ТВ и кино.

Чтобы перейти в раздел «Кинозалы», в меню приложения выберите «Телеканалы», затем перейдите в раздел «Кинозалы OLL.TV» и нажмите OK на пульте ТВ-приставки.

Для просмотра программы кинозала выберите желаемый кинозал в списке и нажмите кнопку **Вправо** на пульте ТВ-приставки. На экране появится список предлагаемых фильмов.

Чтобы начать просмотр фильма, выберите его из списка и нажмите **ОК** на пульте ТВ-приставки.

Чтобы открыть описание фильма, нажмите кнопку 🥡.

## видеотека

Содержит постоянно обновляющуюся коллекцию популярных фильмов, сериалов, мультфильмов и ТВ-передач:

- кинопремьеры;
- новинки кино;
- фильмы и сериалы;
- программы и шоу;
- детям;
- спорт.

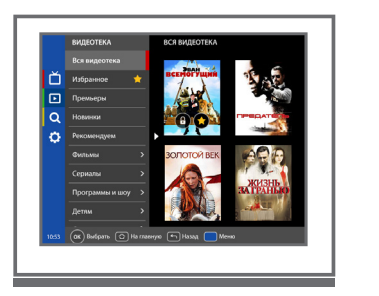

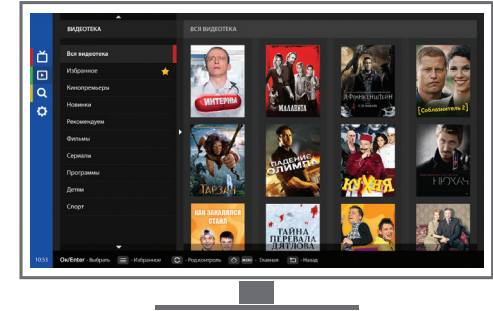

Режим 4х3

Режим 16х9

### Выбор видео для просмотра

В разделе **«Видеотека»** выберите категорию (например, **«Вся видеотека»**) и нажмите кнопку **ОК** на пульте ТВ-приставки.

Запустить просмотр видео можно двумя способами:

#### Первый:

На постере видео нажмите кнопку **ОК** на пульте ТВ-приставки и выберите «**Смотреть**» (для фильмов) или «**Выбрать серию**» (для сериалов, программ и шоу).

#### Второй:

На постере видео нажмите кнопку (💵) на пульте ТВ-приставки.

Для просмотра сериала выберите сезон и серию.

## видеотека

## Карточка фильма

В карточке представлено описание, кадры, трейлер фильма и другая информация.

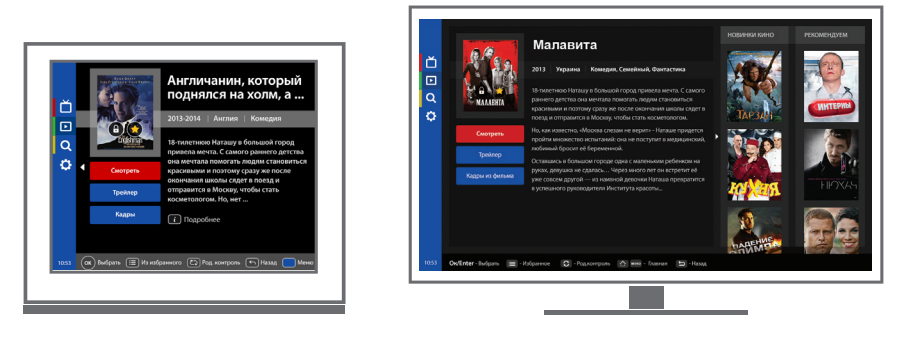

Режим 4х3

Режим 16х9

### Карточка сериала

В карточке представлено описание, кадры, трейлер сериала, список сезонов и серий и другая информация.

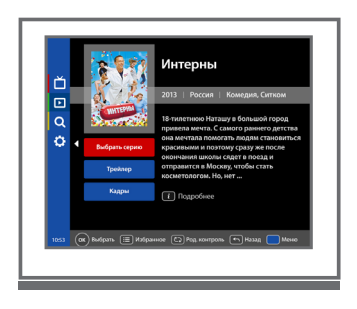

Режим 4х3

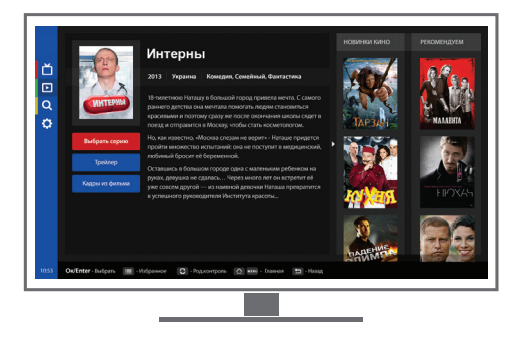

Режим 16х9

## видеотека

## Выбор серии

Чтобы начать просмотр серии сериала, выберите ее из списка и нажмите **ОК** на пульте ТВ-приставки.

Просмотренные серии помечаются галочкой 🗸

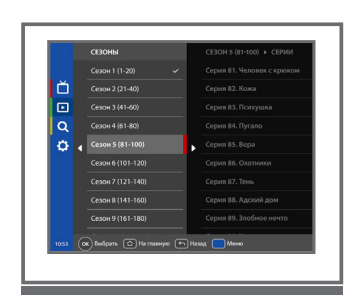

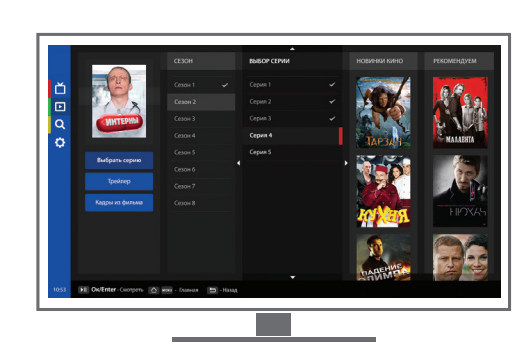

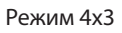

Режим 16х9

## Кадры

Перед просмотром фильма можете ознакомиться с его содержанием, посмотрев кадры в карточке фильма/сериала.

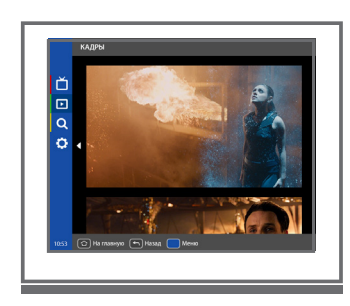

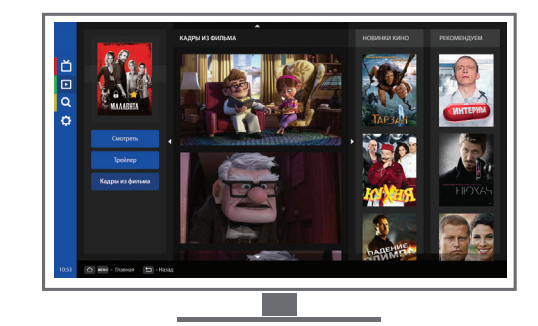

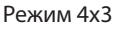

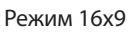

## Трейлер

Перед просмотром фильма вы можете ознакомиться с его содержанием, посмотрев трейлер в карточке фильма/сериала. **Трейлер** — это небольшой видеоролик, который состоит из кратких и наиболее зрелищных фрагментов фильма и используется для анонсирования или рекламы фильма.

## ИЗБРАННОЕ

Вы можете добавить любимые телеканалы и видео в «**Избранное»,** чтобы получить к ним быстрый и удобный доступ.

Чтобы добавить телеканал или видео в «**Избранное**», нажмите кнопку (=) на пульте ТВ-приставки на желаемом телеканале или видео. Телеканал или видео автоматически будет отмечен звездочкой 🔶 и отображен в соответствующем разделе.

Повторное нажатие на кнопку (=) снимет пометку «Избранное».

Категория «Избранное» отображена в каждом меню основных разделов и отмечена звездочкой 🔶 .

Избранные телеканалы отображены в разделе «Телеканалы».

Избранное видео отображено в разделе «Видеотека».

## РОДИТЕЛЬСКИЙ КОНТРОЛЬ

«**Родительский контроль**» позволяет ограничить доступ к телеканалам и видео раздела «**Видеотека**», содержание которых вы считаете неприемлемым для детской аудитории.

По умолчанию родительский контроль применен ко всему видео жанра «Эротика».

Управление родительским контролем осуществляется при нажатии кнопки на пульте ТВ-приставки. При снятии родительского контроля нужно ввести пароль.

#### Внимание!

Перед использованием родительского контроля рекомендуем изменить пароль в разделе «Настройки».

### Снять родительский контроль можно двумя способами:

#### Первый:

выберите телеканал или видео из видеотеки, которое отмечено родительским контролем, и нажмите кнопку После этого введите пароль. С выбранного телеканала или видео будет снят родительский контроль, отметка «замочек» исчезнет.

#### Второй:

в меню «Настройки» перейдите в подраздел «Родительский контроль», выберите в пункте «Управление родительским контролем» > «Снять все отметки» и нажмите ОК на пульте ТВ-приставки.

Изменить пароль можно через меню «Настройки» в подразделе «Родительский контроль», пункте «Изменить пароль».

Чтобы изменить пароль, нужно ввести пароль по умолчанию (0000), войти в подраздел «Родительский контроль», ввести и подтвердить новый пароль, который должен состоять из четырех цифр. В случае ошибки необходимо будет повторить ввод пароля.

## ПЛЕЕР

### В плеере можно:

- изменять звуковую дорожку;
- добавлять/убирать субтитры;
- ставить на паузу;
- вызывать список каналов;
- переключать каналы в режиме просмотра;
- выбирать сезон/серию при просмотре сериала из «Видеотеки»;
- управлять звуком;
- изменять видеорежим.

### Меню плеера

Вызов меню плеера осуществляется при нажатии кнопки 🕢 или при активации какой-либо из его функций (например, добавление/убавление звука, изменение звуковой дорожки и т. д).

## Звуковые дорожки

Значок (л) в меню плеера означает наличие других звуковых дорожек, например на украинском или английском языке. Выбор осуществляется нажатием кнопки л на пульте ТВ-приставки.

## Субтитры

Значок (=) в меню плеера означает наличие субтитров. Выбор осуществляется нажатием кнопки = на пульте ТВ-приставки.

### Телеканалы

В режиме просмотра телеканала кнопка (**ОК**) на пульте ТВ-приставки вызывает список телеканалов.

## Сезоны/серии

В режиме просмотра сериала из видеотеки кнопка **ОК**) на пульте ТВ-приставки вызывает список сезонов и серий.

## ПЛЕЕР

## ТВ-пауза

Для остановки просмотра телепередач, идущих в прямом эфире, или выбранного видео нажмите на кнопку 间 на пульте ТВ-приставки.

**ТВ-пауза** во время просмотра телеканала запоминает последние 10 минут эфира. При этом на экран выводится панель видеоплеера, в которой отображается ход эфира и длительность записываемого фрагмента.

Повторным нажатием на кнопку вы можете продолжить воспроизведение с момента паузы. Для перехода в прямой эфир выберите (**b**) на пульте ТВ-приставки.

#### Внимание!

Если время паузы превысит 10 минут, вы сможете продолжить просмотр ТВ-канала только в режиме прямого эфира.

### Описание подсказок меню плеера на клавиатуре

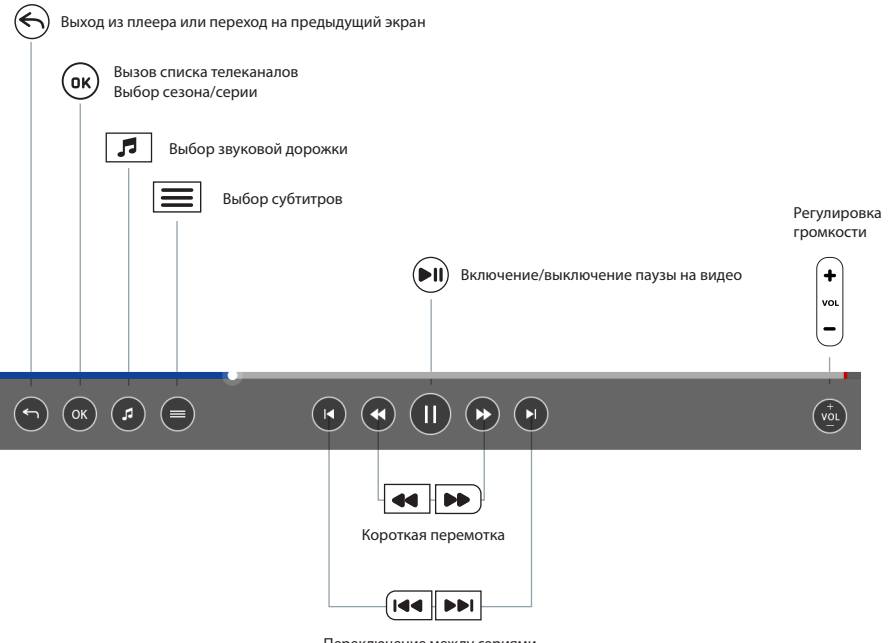

Переключение между сериями в сериалах

## поиск

Поиск позволяет найти нужный фильм, сериал или телеканал.

Для ввода поискового запроса воспользуйтесь виртуальной клавиатурой, отображенной под поисковой строкой: с помощью кнопок **Вверх-Вниз-Вправо-Влево** выберите нужную букву, нажимая **ОК** для выбора. Для отображения результатов поиска нажмите кнопку **«Найти».** 

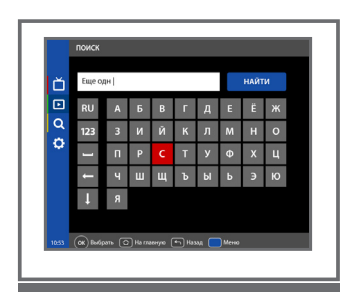

| ŏ | Фут |  |  |  |  | ی می            | Лале • смотреть<br>М/ф Футурама                                      | / 15.06.2014 / 15  |
|---|-----|--|--|--|--|-----------------|----------------------------------------------------------------------|--------------------|
|   |     |  |  |  |  | 600<br>675200.8 | Cyrfan 2                                                             | • • • • • •        |
| õ |     |  |  |  |  | 128             | Футбольные гладиаторы<br>Взгляд на британскую молодёнь вре           | Ner A.             |
|   |     |  |  |  |  | <u> 112</u>     | первых лет реформ премьер-минис<br>Маргарет Тотчер. Не видя для себя |                    |
|   |     |  |  |  |  | C22208          | Футбол 2<br>1/16 чемляхната Украины по судбол                        | 29.06.2014/11<br>/ |
|   |     |  |  |  |  |                 |                                                                      |                    |
|   |     |  |  |  |  |                 |                                                                      |                    |
|   |     |  |  |  |  |                 |                                                                      |                    |

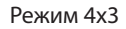

Режим 16х9

## НАСТРОЙКИ

В разделе «**Настройки**» содержится информация о номере вашего договора, предоставляемых услугах, ответы на часто задаваемые вопросы и данные вашей ТВ-приставки. Позволяет просмотреть/изменить настройки сети, системные настройки, а также настройки видео и звука.

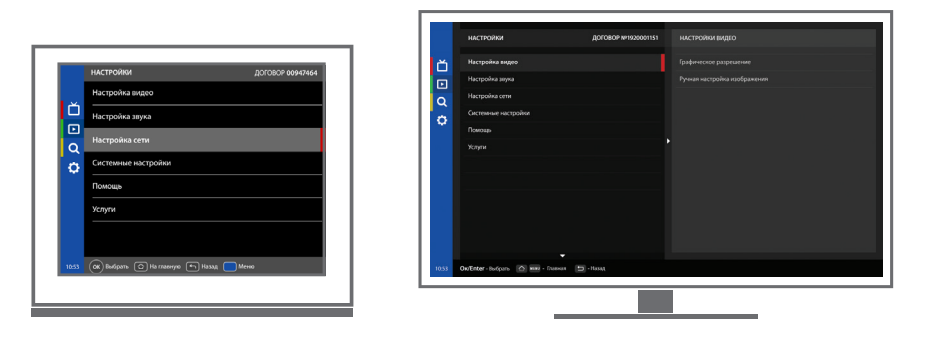

Режим 4х3

Режим 16х9

#### Изменение настроек видеорежима

В данном разделе можно изменить настройки видеорежима. После изменения настроек необходимо их подтвердить. Приложение перезагрузится в соответствии с выбранными настройками и на экране появится сообщение о подтверждении. Подтвердить изменения необходимо в течении 10 секунд. Если этого не сделать, приложение автоматически перезагрузится и вернется к предыдущим настройкам.

### Сброс настроек

При необходимости можно сбросить все настройки приложения. Для этого в разделе «Настройки» нужно выбрать «Системные настройки» > «Сброс настроек».

#### Внимание!

При сбросе настроек все пользовательские настройки будут удалены. После подтверждения сброса настроек и перезагрузки приложения необходимо пройти повторную настройку ТВ-приставки для установки базовых параметров. Подробные инструкции об установке базовых параметров можно найти в разделе «Первый запуск и активация».

## НАСТРОЙКИ

### Обновление прошивки

Под обновлением прошивки понимается процесс изменения базового программного обеспечения устройства, при котором устаревшее программное обеспечение заменяется на более новую версию. Данную процедуру необходимо выполнять время от времени для получения и использования новых возможностей ТВ-приставки.

#### Для обновления прошивки необходимо:

- 1. В разделе «Настройки» выбрать подраздел «Системные настройки».
- 2. Выбрать «Обновить прошивку» и нажать ОК на пульте ТВ-приставки.

### Помощь

В разделе «**Помощь**» содержится контактная информация вашего Интернетоператора, а также список часто задаваемых вопросов и ответов.

### Услуги

В разделе «**Услуги**» описаны тарифные планы и дополнительная информация по каждому тарифному плану.

### Программирование пульта для включения телевизора

Для вашего удобства этот пульт имеет дополнительную кнопку 🕐, которую вы можете запрограммировать для управления телевизором.

#### Для программирования этой кнопки необходимо выполнить следующие действия:

1. Нажмите одновременно кнопки 🕐 и 🖃 та пульте ТВ-приставки и удерживайте их 2 секунды до тех пор, когда зеленая лампочка начнет гореть ярче, это будет означать, что пульт готов к программированию.

2. Нажмите кнопку 🕐 для программирования, и зеленая лампочка начнет мигать.

**3.** Расположите излучатели пультов телевизора и ТВ-приставки друг напротив друга на расстоянии примерно 10 мм.

4. Нажмите и удерживайте 2 секунды кнопку Вкл/Выкл на пульте телевизора, которой вы хотите запрограммировать пульт ТВ-приставки.

5. Кнопка 🕐 ТВ-приставки замигает, это означает что пульт запрограммирован.

| 6. Для сохранения нажмите одновременно кнопки | U | и | ÷ |
|-----------------------------------------------|---|---|---|
| зеленая лампочка должна погаснуть.            |   |   |   |